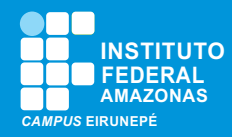

## 1ª Etapa: Ler o Edital

Leia o Edital! Nele constam os tipos de benefícios, critérios de seleção, documentos necessários, cronogramas e toda informação do processo de seleção.

## 2ª Etapa: Organizar os documentos

Organize, conforme realidade socioeconômica da sua família, a documentação exigida no ANEXO I do Edital.

# **3ª Etapa: Escanear os documentos necessários**

Esse é o momento de escanear a documentação necessária, conforme ANEXO I do Edital. Essa documentação deve ser anexada por você ao responder o questionário e solicitar o/s benefício/s.

## 4ª Etapa: Solicitar benefício/s

Simplificou! Para solicitar o/s benefício/s, é simples: basta responder o questionário socioeconômico e anexar a documentação necessária. Acesse: <u>Solicitação de Assistência estutandil</u>

#### 5ª Etapa: Informe suas credendiais

Informe seu usuário e senha de acesso o SIGAA. Se ainda não tiver cadastro, será necessário realizar seu cadastro.

ORIENTAÇÕES SOBRE INSCRIÇÃO Programa Socioassistencial Estudantil IFAM/2023

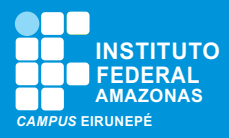

## 6ª Etapa: Responda o Questionário

Após realizar o acesso inicial você será direcionado para responder as perguntas do questionários, conforme ilustração da imagem abaixo:

| 1. Número de Matrícula 🛪                                                                 |
|------------------------------------------------------------------------------------------|
|                                                                                          |
|                                                                                          |
| 2. Você ou sua família possui inscrição no CadÙnico do Governo Federal? 🖈                |
| ⊖ sim                                                                                    |
|                                                                                          |
| ⊖ Nao                                                                                    |
| 3. Você ou sua família recebe benefício do Programa Bolsa Família? 🖈                     |
| ⊖ Sim                                                                                    |
|                                                                                          |
| ⊖ Não                                                                                    |
| 4. Caso você ou sua família recebam benefício do Programa Bolsa Família, informe o valor |
|                                                                                          |
|                                                                                          |
| 5. Sexo 🖈                                                                                |
|                                                                                          |
| Feminino                                                                                 |
| O Masculino                                                                              |
| O) Outros. Outros                                                                        |
|                                                                                          |
|                                                                                          |

## 7ª Etapa: Atenção:

- Na questão 58, você deve escolher o/s benefício/s de acordo com sua necessidade acadêmica.
- Na questão 64, você deve anexar a documentação necessária.
- Por fim, clique em Submeter Respostas do Questionário.
- Pronto! Só aguardar a publicação do resultado, conforme cronograma do Edital do seus campus.

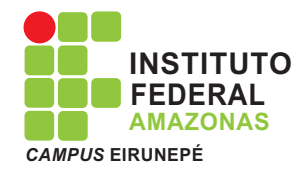